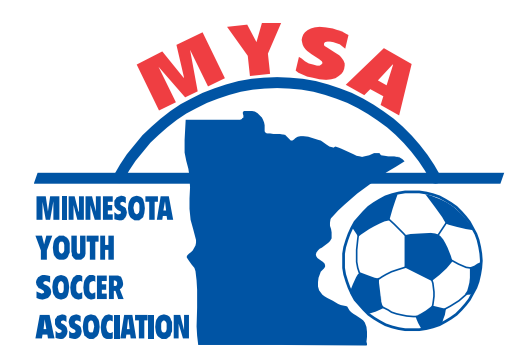

## MYSA - Affinity Training Materials

## How-To: Reschedule Games During Open Period

NOTE: Coaches and managers are reminded to be familiar with their club's rescheduling policies prior to any rescheduling. DO NOT ENTER ANY RESCHEDULES INTO THE SYSTEM WITHOUT APPROVAL FROM YOUR FIELD ASSIGNOR.

- 1. Log into Affinity
- 2. Click on "Teams" (circled in yellow)
- 3. Click on "Tournament & Schedule Apps." (circled in green)

|   | Click a family member's portrait to view their informat       | ion.                                           | _            |                                                           |   |
|---|---------------------------------------------------------------|------------------------------------------------|--------------|-----------------------------------------------------------|---|
|   | James Warwic<br>Barker Barker                                 | k Ainsley<br>Barker                            |              |                                                           |   |
|   | View Details View Details - Update Photo                      | Its View Details                               |              |                                                           | D |
|   | - Print Documents -<br>- View Payments -<br>- View Payments - | ents Print Documents -<br>ents View Payments - |              |                                                           | _ |
| ſ | Personal Info Applications Details (                          | Certific tes Teams Events Refer                | ee Schedules |                                                           | _ |
|   | Teams Tournament & Schedule Apps.                             | Team Id                                        | Season       | View                                                      |   |
|   | Drama Queens                                                  | 00001-0011G12-0184                             | Spring 2017  | <u>Team Info</u> <u>Apply to Tournament</u>               |   |
|   | Prior Lake Soccer Club - 01 - BU16                            | 0SPRL-0013B16-1323                             | Spring 2017  | Team Info     Apply to Tournament     Tryout Player Offer |   |
|   |                                                               |                                                |              |                                                           |   |

## 4. Click on "Schedules/Game Scoring" (circled in green)

| - Update Photo Upd<br>- Print Documents Print<br>- View Payments View | ate Photo -<br>Documents -<br>Payments -<br>View Payments - |                 |              |                                                     |
|-----------------------------------------------------------------------|-------------------------------------------------------------|-----------------|--------------|-----------------------------------------------------|
| Personal Info Applications Details                                    | : Certificates Teams Events Re                              | feree Schedules |              |                                                     |
| Teams Tournament & Schedule<br>Team (and Team ID)                     | Apps.<br>Tournament / Schedule                              | Status          | Submitted On | View                                                |
| Arsenal<br>00001-0011G14-0191                                         | Staging Tournament DO NOT USE                               | Final           | 02-16-2017   | View Tourn. App.     Schedules/Game Scorin          |
| Arsenal<br>00001-0011G14-0191                                         | Demo Tournament                                             | Final           | 12-21-2016   | ▶ <u>View Tourn, App.</u>                           |
| Drama Queens<br>00001-0011G12-0184                                    | Demo Tournament                                             | Final           | 12-21-2016   | • <u>View Tourn, App.</u>                           |
| Drama Queens<br>00001-0011G12-0184                                    | Staging Tournament DO NOT USE                               | Final           | 02-24-2017   | <u>View Tourn, App.</u> <u>Schedules/Game Scori</u> |
| Prior Lake Soccer Club - 01 - BU14<br>0SPRL-0012B14-1304              | 2016 Fall State Championships                               | Deleted         | 09-29-2016   | View rount: App.                                    |
|                                                                       | Show Past Apps                                              | 1               |              |                                                     |

5. Scroll to the game that will be rescheduled and click "Reschedule Game" (circled in green)

NOTE: This is also where you can find the opposing team's contact information. Click on any team's name to see their coaches' and managers' contact information (circled in yellow)

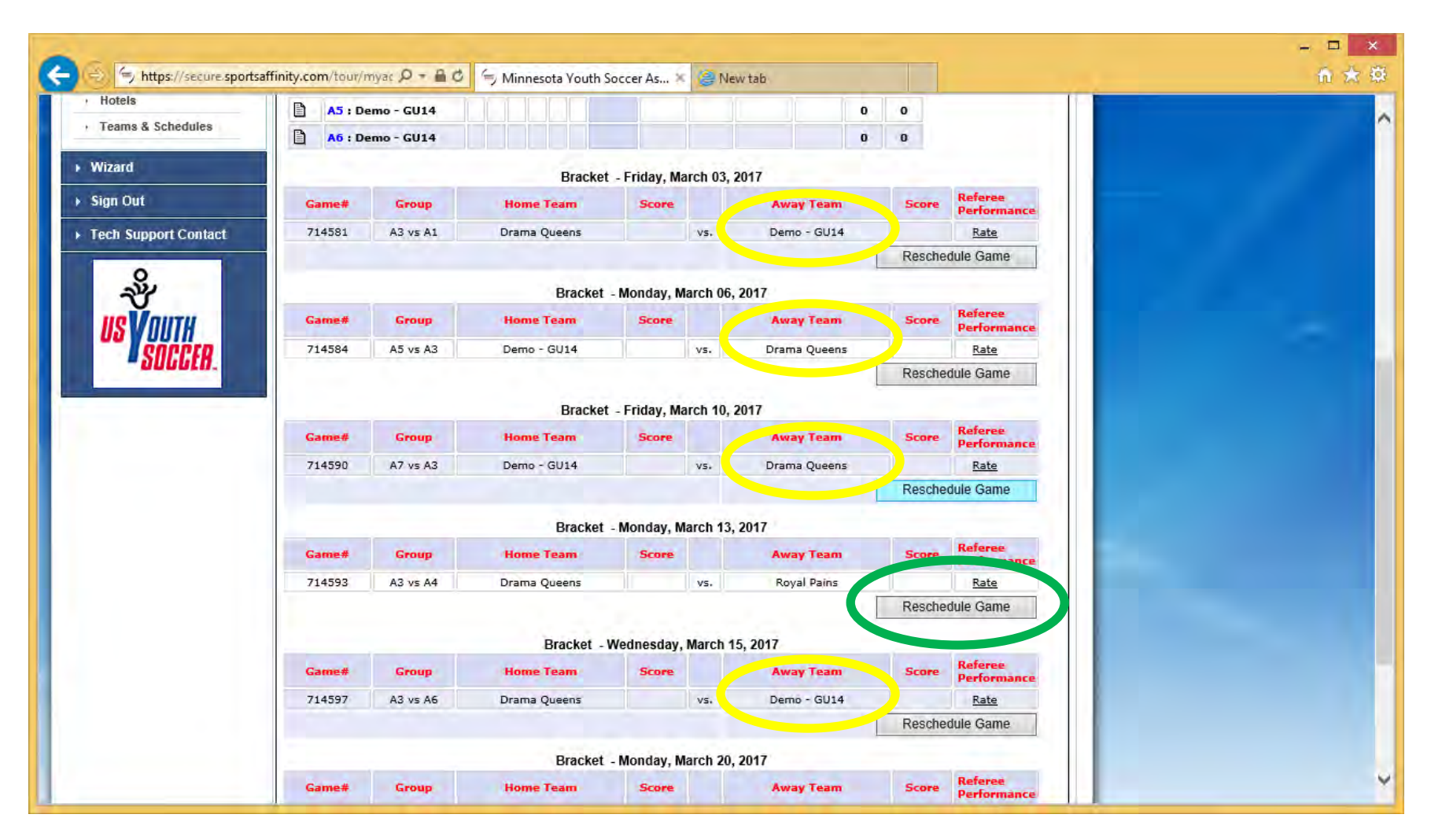

- a. Enter the reschedule specifics including:
  - i. Date
  - ii. Time (choose AM or PM)
  - iii. Venue
  - iv. Field Number
  - v. Reason for reschedule
- b. Click "Send Request" (circled in green)

|                                               |          | M                          |                 | ES        | OTA          | Message Center   SignOut | ų |  |
|-----------------------------------------------|----------|----------------------------|-----------------|-----------|--------------|--------------------------|---|--|
| Change Login                                  | 001      | H SUCCE                    | ( A35)          | QCI       | Tourname     | ent & Gaming My Account  |   |  |
| ging Tournament DO NOT V<br>Tournament Config | Game Re  | schedule                   |                 |           |              |                          |   |  |
| Application                                   |          | Current                    | Game Informatio | n         |              |                          |   |  |
| rippiloution                                  | Game #:  | 714590                     |                 | Type:     | Bracket      |                          |   |  |
| Flight Schemas                                | Flight:  | G13 Classic 1              |                 | Desc:     | A7 vs A3     |                          |   |  |
| Scheduling                                    | Home:    | Demo - GU14                |                 | Away:     | Drama Queens |                          |   |  |
| Carrie Dista                                  | Datai    | Orig                       | jinal Schedule  | Timei     | 12:00 AM     |                          |   |  |
| Game stats                                    | Venue:   | 17th Avenue Sports Complex |                 | Field No: | 54           |                          |   |  |
| Hotels                                        | Vender   | New Req                    | uested Reschedu | le        | 00           |                          |   |  |
| Reports                                       | Date:    | 3/10/2017                  | 1               | Time:     | 12:00 AM 🗸   |                          |   |  |
| Publish                                       | Venue:   | 17th Avenue Sports Comple  | × ×             | Field No: | 01 🗸         |                          |   |  |
| Public                                        | Reason:  | Self Schedule              | ~               |           |              |                          |   |  |
| General Information                           | Comments | r                          |                 |           |              |                          |   |  |
| FAQ                                           |          |                            |                 |           | ~            |                          |   |  |
| Hotels                                        |          |                            |                 |           | ~            |                          |   |  |
| Teams & Schedules                             |          | Send Ren                   | quest Back      |           |              |                          |   |  |
| Wizard                                        |          |                            |                 |           |              |                          |   |  |
| Sign Out                                      |          |                            |                 |           |              |                          |   |  |
| and a second second                           |          |                            |                 |           |              |                          |   |  |

- c. The request will be sent to the visiting team (during open rescheduling period) for approval
- d. Next the visiting team will need to do the following steps:
  - i. Log into Affinity
  - ii. Click on "Teams"
  - iii. Click on "Tournament and Schedule Apps."
  - iv. Click on "Schedules/Game Scoring"
  - v. Scroll to the game with the pending reschedule request and click on "View Rescheduling History" (circled in green)

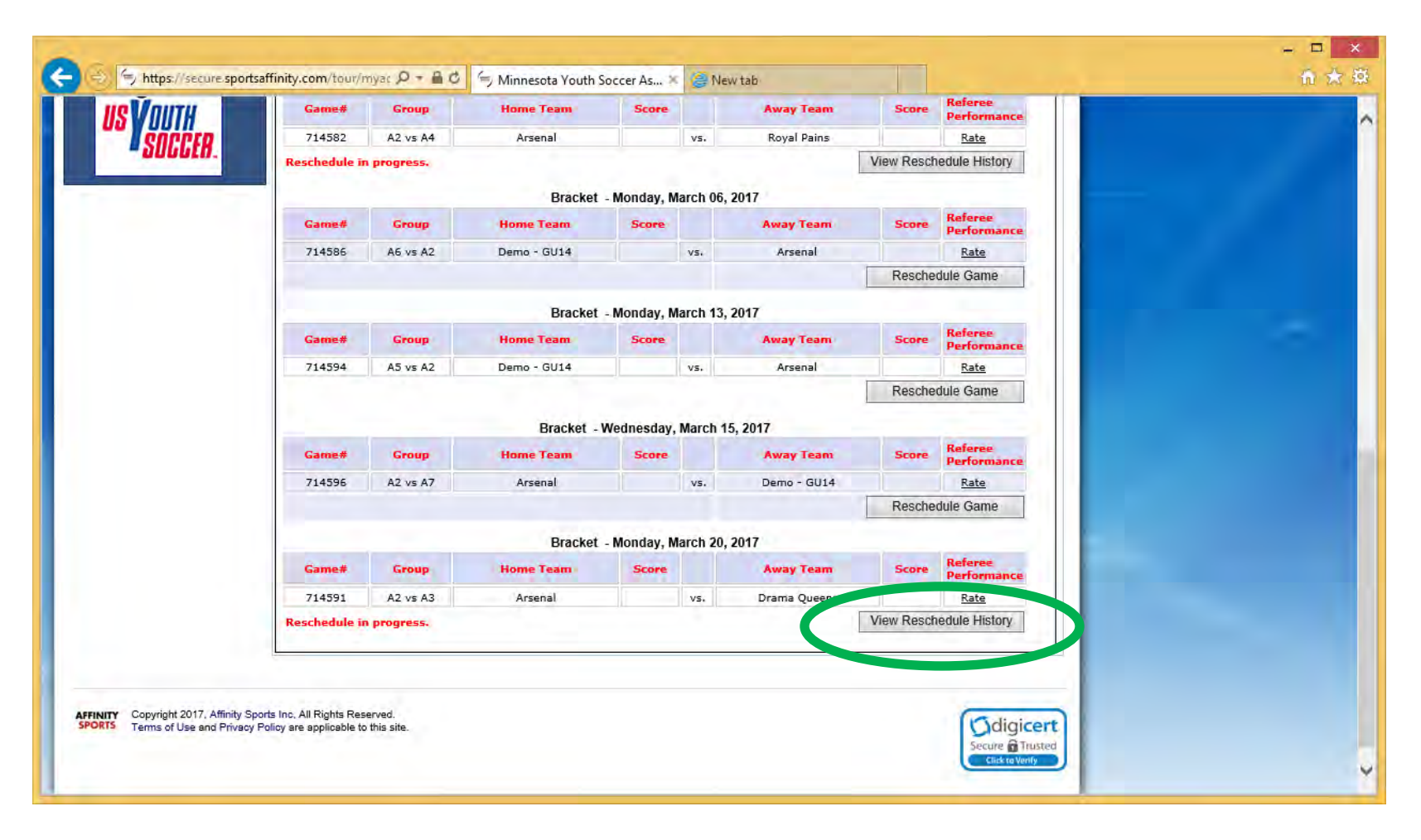

## vi. Click "Accept Request" to confirm the reschedule.

|                                                                                                    | OUTH        | I SOCCER                    | NNE<br>ASSO        | SOTA                      | Message Center   SignOut SPORTS |  |
|----------------------------------------------------------------------------------------------------|-------------|-----------------------------|--------------------|---------------------------|---------------------------------|--|
| Change Login                                                                                                    | _           |                             |                    | Tournament                | t & Gaming My Account           |  |
| aging Tournament DO NOT 🗸                                                                                                    | Game Res    | chedule                     |                    |                           |                                 |  |
| Application                                                                                                    |             | Current Ga                  | me Information     |                           |                                 |  |
| Application                                                                                                    | Game #:     | 714591                      | Type:              | Bracket                   |                                 |  |
| Flight Schemas                                                                                                    | Flight:     | G13 Classic 1               | Desc:              | A2 vs A3                  |                                 |  |
| Cabaduling                                                                                                    | Home:       | Arsenal                     | Away:              | Drama Queens              |                                 |  |
| scheduling                                                                                                    |             | Origin                      | al Schedule        |                           |                                 |  |
| Game Stats                                                                                                    | Date:       | 3/10/2017                   | Time;              | 12:00 AM                  |                                 |  |
| - 10-10-10                                                                                                    | Venue:      | TBD                         | Field No:          | ÷                         |                                 |  |
| Hotels                                                                                                    | Requested : | Schedule Change by James Ba | rker, For Drama (  | Queens(2/25/2017 4:02 PM) |                                 |  |
| Reports                                                                                                    | Date:       | 3/20/2017                   | Time:              | 05:00 PM                  |                                 |  |
|                                                                                                    | Venue:      | Andover Elementary          | Field No:          | 30                        |                                 |  |
| Publish                                                                                                    | Reason:     | Coaching Conflict           |                    |                           |                                 |  |
| Public                                                                                                    | Resched     | le Request Accepted by Jame | s Barker, For Arso | enal(2/25/2017 4:06 PM)   |                                 |  |
| General Information                                                                                                    | Date:       | 3/20/2017                   | Time:              | 05:00 PM                  |                                 |  |
| EAO                                                                                                    | Venue:      | Andover Elementary          | Field No:          | 30                        |                                 |  |
| rAQ                                                                                                    | Reason:     |                             |                    |                           |                                 |  |
| Hotels                                                                                                    | Requested : | Schedule Change by James Ba | rker, For Drama (  | (ueens(2/25/2017 4:24 PM) |                                 |  |
| Teams & Schedules                                                                                                    | Date;       | 3/22/2017                   | Time;              | 05:00 PM                  |                                 |  |
| and the second second sec | Venue;      | Andover Element             | Field No:          | 30                        |                                 |  |
| Wizard                                                                                                    | Reason:     | Venue not available         | 0                  |                           |                                 |  |
| Sign Out                                                                                                    |             | Accept Request              | Cannot Resched     |                           |                                 |  |
|                                                                                                    |             | Selid Alternate i           | requeer of         |                           |                                 |  |

- 6. Remember that entering the reschedule into Affinity is the final step in the reschedule process so using the "Send Alternate Request" or "Cannot Reschedule" options should rarely be used:
  - a. Avoid starting this process without speaking with the other team and your club's field assignor
  - b. Avoid sending alternate requests
    - i. If an alternative request is posed, and that is not accepted, the game will go into "deadlock"
    - ii. If the game is in deadlock status, the team who last denied the request must go into "view rescheduling history" and click the button to "reverse deadlock"
  - c. Avoid using the cannot reschedule button
    - i. If the cannot reschedule button is used, the game will revert to the originally scheduled date, time and field